# Secure Firewall Chassis Manager(FCM)用のISE Radius認証の設定

#### 内容

### はじめに

このドキュメントでは、ISEを使用したSecure Firewall Chassis Manager(SFM)のRADIUS許可/認証アクセスを設定する方法のプロセスについて説明します。

# 前提条件

#### 要件

次の項目に関する知識があることが推奨されます。

- Secure Firewall Chassis Manager(FCM)
- Cisco Identity Services Engine (ISE)
- RADIUS 認証

使用するコンポーネント

- ・ Cisco Firepower 4110セキュリティアプライアンスFXOS v2.12
- ・ Cisco Identity Services Engine(ISE)v3.2パッチ4

このドキュメントの情報は、特定のラボ環境にあるデバイスに基づいて作成されました。こ のドキュメントで使用するすべてのデバイスは、クリアな(デフォルト)設定で作業を開始 しています。本稼働中のネットワークでは、各コマンドによって起こる可能性がある影響を 十分確認してください。

## 設定

コンフィギュレーション

#### セキュアファイアウォールシャーシマネージャ

ステップ 1 : Firepower Chassis Manager(FCM)のGUIにログインします。 ステップ 2 : Platform Settingsに移動します。

| FPR4K-1-029A78               | s Logical De<br>B 172.16     | vices Security Engin         | Platform S           | Settings                 |                     |                                        |                                      | Sys                   | tem Tools Help ad         |
|------------------------------|------------------------------|------------------------------|----------------------|--------------------------|---------------------|----------------------------------------|--------------------------------------|-----------------------|---------------------------|
| Model: Cisco Fi              | repower 411                  | 0 Security Appliance         | Version:             | 2.12(0.8) Of             | perational State: O | perable                                | Chassi                               | s Uptime 00:0         | 6:02:19 (J P (J)          |
| ONSOLE MGMT USB              |                              | Power 2 - Removed            |                      | Network Module 1         | 7<br>7<br>8         | Module 2 : Empty                       | Net                                  | work Module 3 : )     | Empty                     |
| FAULTS<br>3(3)<br>© CRITICAL | 0(0)<br>MAJOR                | INTERFACES<br>3<br>DOWN      | 5<br>100             | INSTANCES<br>O<br>O DOWN | 1<br>😗 UP           | LICENSE<br>Smart Agent<br>UNREGISTERED | INVENTORY<br>1(1)<br>Security Engine | <b>6(6)</b><br>☆ Fans | 1(2)<br>:⊪ Power Supplies |
| Select All Faults Cancel     | Selected Faults              | Acknowledge                  |                      |                          |                     |                                        |                                      | •                     |                           |
| Severity                     | Description                  |                              |                      |                          | Cause               | Occurrence                             | 1                                    | Time                  | Acknowledged              |
| CRITICAL                     | FPGA version                 | lower than 2.00 is detected  | A critical upgrade   | e from the firmwar       | fpga-upgrade-requ   | ired 1                                 | 2022-02-20                           | DT22:32:45.641        | no                        |
|                              | Network Mode                 | ule 3 removed when in onlir  | e state. It is recon | nmended to set m         | module-suprise-rem  | oval 1                                 | 2022-11-0                            | 7T09:03:02.022        | no                        |
| uccessful Login in last 24 h | rs - <u>View Details</u>   T | hu Feb 01 2024 at 17:00:55 f | rom - 172.16.0.35    |                          |                     |                                        |                                      |                       | 2 alta<br>cis             |

ステップ 3:左側のメニューからAAAをクリックします。 RadiusとAdd a new RADIUS providerを選択します。

| verview Interfaces Logic                       | al Devices Security Engine                 | Platform Settings |         | System    | n Tools Help | admin |
|------------------------------------------------|--------------------------------------------|-------------------|---------|-----------|--------------|-------|
| NTP                                            | LDAP RADIUS TACACS                         |                   |         |           |              |       |
| SSH                                            |                                            |                   |         |           |              |       |
| SNMP                                           | Properties                                 |                   |         |           |              |       |
| HTTPS                                          | Timeout:* 5 Secs                           |                   |         |           |              |       |
| AAA                                            | Petries.*                                  |                   |         |           |              |       |
| Syslog                                         | PADILIS Provider                           |                   |         |           |              |       |
| DNS                                            |                                            |                   |         |           | _            |       |
| FIPS and Common Criteria                       |                                            |                   |         |           |              | Add   |
| Access List                                    | Hostname                                   | Order             | Service | Auth Port |              |       |
| MAC POOI                                       |                                            |                   |         |           |              |       |
| Network Control Policy                         |                                            |                   |         |           |              |       |
| Chassis URL                                    |                                            |                   |         |           |              |       |
|                                                |                                            |                   |         |           |              |       |
|                                                |                                            |                   |         |           |              |       |
|                                                |                                            |                   |         |           |              |       |
|                                                |                                            |                   |         |           |              |       |
|                                                |                                            |                   |         |           |              |       |
|                                                |                                            |                   |         |           |              |       |
|                                                | Same Canad                                 |                   |         |           |              |       |
|                                                | Save                                       |                   |         |           |              |       |
|                                                |                                            |                   |         |           |              |       |
|                                                |                                            |                   |         |           |              |       |
| uccessful Login in last 24 hrs - <u>View D</u> | Petails   Thu Feb 01 2024 at 17:00:55 from | - 172.16.0.35     |         |           |              | cisc  |

ステップ 4:プロンプトメニューに、RADIUSプロバイダーに関する必要な情報を入力します。 [OK] をクリックします。

| NTP   SSH   SMMP   HTTPS   AAA   Syslog   DNS   FIPS and Common Criteria   Access List   MAC Pool   Resource Profiles   Network Control Policy   Chassis URL     Imeout:*   Ser     Imeout:*   Ser   Network Control Policy   Chassis URL     Imeout:*   Ser     Imeout:*   Ser   Imeout:*   Ser   Chassis URL     Imeout:*   Ser   Imeout:*   Ser   Imeout:*   Ser   Imeout:*   Ser   Imeout:*   Ser   Imeout:*   Ser   Imeout:*   Ser   Imeout:*   Ser   Ser   Imeout:*   Ser   Ser   Imeout:*   Ser   Retries:*   Imeout:*   Ser   Ser   Imeout:*   Ser   Ser   Imeout:*   Ser   Ser   Imeout:*   Ser   Ser   Imeout:*   Ser   Retries:*   Imeout:*   Ser   Retries:*   Imeout:*   Ser   Retries:*                                                                       | Overview Interfaces Logi                                                                                                    | cal Devices Security Engin                         | e Platform Settings                                                                                          |                                                    |         | System Tools Help admin |
|----------------------------------------------------------------------------------------------------|----------------------------------------------------------------------------------------------------|----------------------------------------------------|----------------------------------------------------------------------------------------------------|----------------------------------------------------|---------|-------------------------|
| Sysiog   DNS   FIPS and Common Criteria   Access List   MAC Pool   Resource Profiles   Network Control Policy   Chassis URL     Authorization Port:*   Immeout:*   Retries:*     Authorization Port:*     Immeout:*   Retries:*     Order:*     Muthorization Port:*     Immeout:*     Retries:*     Immeout:*     Sysion     Immeout:*     Immeout:* | NTP<br>SSH<br>SNMP<br>HTTPS                                                                                                    | LDAP RADIUS TACAC<br>Properties<br>Timeout:* 5 Sec | S                                                                                                    |                                                    |         |                         |
| Timeout:*     5     Secs       Retries:*     1       OK     Cancel                                                                                                    | Syslog<br>DNS<br>FIPS and Common Criteria<br>Access List<br>MAC Pool<br>Resource Profiles<br>Network Control Policy<br>Chassis URL | Retries:* 1<br>RADIUS Providers<br>Hostname        | Add RADIUS Provider<br>Hostname/FQDN/IP Address:*<br>Order:*<br>Key:<br>Confirm Key:<br>Authorization Port:* | 172.16.0.12<br>lowest-available<br>•••••••<br>1812 | Set: No | ort                     |
|                                                                                                    |                                                                                                    | Save Cancel                                        | Timeout:*<br>Retries:*                                                                                       | 5<br>1<br>ОК                                       | Secs    |                         |

ステップ 5: System > User Managementの順に移動します。

| Overview Interfaces Logic                                  | al Devices Security Engine                | Platform Settings |               |             | System <sup>4</sup> Tools Help adr |
|------------------------------------------------------------|-------------------------------------------|-------------------|---------------|-------------|------------------------------------|
|                                                            |                                           |                   | Configuratio  | n Licensing | Updates User Managem               |
| SSH<br>SNMP<br>HTTPS                                       | Properties                                |                   |               |             | <b>†</b>                           |
| AAA Syslog DNS FIPS and Common Criteria                    | Retries:* 1<br>RADIUS Providers           |                   |               |             | a Add                              |
| Access List<br>MAC Pool                                    | Hostname                                  | Order             | Service       | Auth Port   |                                    |
| Resource Profiles<br>Network Control Policy<br>Chassis URL | 172.16.0.12                               | 1                 | authorization | 1812        | 25                                 |
|                                                            | Save                                      |                   |               |             |                                    |
| iavascript:void(0) last 24 hrs - View (                    | Details   Thu Feb 01 2024 at 17:00:55 fro | m - 172.16.0.35   |               |             | مالية                              |

手順 6 : Settingsタブをクリックして、ドロップダウンメニューからDefault Authenticationを Radiusに設定し、スクロールダウンして設定を保存します。

| Overview Interfaces Logica                  | al Device           | es Security Engine Platform Settings       |               |           | System  | Tools Help ad | min      |
|---------------------------------------------|---------------------|--------------------------------------------|---------------|-----------|---------|---------------|----------|
|                                             |                     |                                            | Configuration | Licensing | Updates | User Managem  | ent      |
| Local Users Settings                        |                     |                                            |               |           |         |               |          |
| Default Authentication                      | Local<br>Local      | *Local is fallback authentication method   |               |           |         |               |          |
| Console Authentication                      | RADIUS<br>LDAP      | • •                                        |               |           |         |               |          |
| Remote User Settings                        | TACACS              | 5                                          |               |           |         |               |          |
| Remote User Role Policy                     | None                | No-Login                                   |               |           |         |               |          |
| Local User Settings                         |                     |                                            |               |           |         |               |          |
| Password Strength Check                     | Enab                | le                                         |               |           |         |               |          |
| History Count                               | 5                   | (0-disabled,1-15)                          |               |           |         |               |          |
| Change Interval                             | 48                  | (1-730 hours)                              |               |           |         |               |          |
| Change Count                                | 2                   | (1-10)                                     |               |           |         |               |          |
| No Change Interval                          |                     | (1-730 hours)                              |               |           |         |               |          |
| Days until Password Expiration              | 0                   | (0-never,1-9999 days)                      |               |           |         |               |          |
| Password Expiration Warning Period          | 0                   | (0-9999 days)                              |               |           |         |               |          |
| Expiration Grace Period                     | 0                   | (0-9999 days)                              |               |           |         |               |          |
| Password Reuse Interval                     | 0                   | (0-disabled,1-365 days)                    |               |           |         |               |          |
| Session Timeout(web UI,ssh,telnet)          | 600                 | (0-never.3600 seconds)                     |               |           |         |               |          |
| 8 Successful Login in last 24 hrs - View De | <u>etails</u>   Thu | Feb 01 2024 at 17:00:55 from - 172.16.0.35 |               |           |         | (1)<br>(15    | ()<br>CO |
|                                             |                     |                                            |               |           |         |               |          |

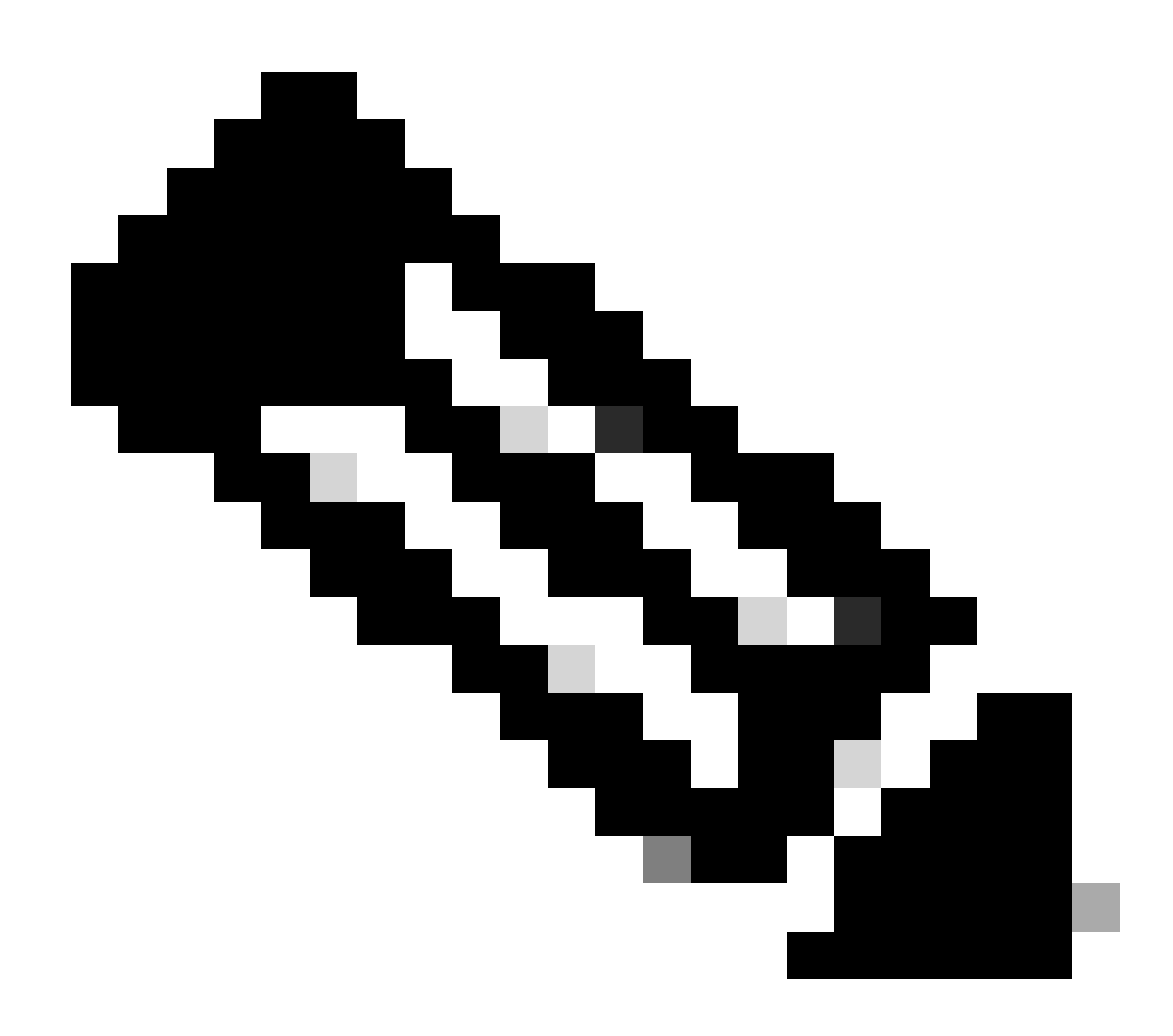

注:FCMの設定はこの時点で完了しています。

#### アイデンティティサービスエンジン

ステップ1:新しいネットワークデバイスを追加します。

左上隅にあるバーガーアイコン≡ージ> Administration > Network Resources > Network Devices > +Addに移動します。

| ≡ Cisco ISE              |                       |                         | Administration · Net       | work Resources          |              |              | 🔺 Evaluation Mode 18 Days Q 💿 👼      |
|--------------------------|-----------------------|-------------------------|----------------------------|-------------------------|--------------|--------------|--------------------------------------|
| Network Devices          | Network Device Groups | Network Device Profiles | External RADIUS Servers    | RADIUS Server Sequences | NAC Managers | External MDM | pxGrid Direct Connectors More $\vee$ |
| Network Devices          |                       | -                       |                            |                         |              |              |                                      |
| Default Device           | Network               | Devices                 |                            |                         |              |              |                                      |
| Device Security Settings |                       | _                       |                            |                         |              |              | Selected 0 Total 0 🧭 🚳               |
|                          | 0 Edit + Ad           | d Duplicate 🕁 Import    | 🗄 Export 🗸 🛛 🙆 Generate Pi | AC 🚦 Delete 🗸           |              |              | $\sim 10^{-10}$                      |
|                          | Name                  | ∧ IP/Mask               | Profile Name               | Location Type           |              | Description  |                                      |
|                          |                       |                         |                            | No data available       |              |              |                                      |
|                          |                       |                         |                            |                         |              |              |                                      |
|                          |                       |                         |                            |                         |              |              |                                      |
|                          |                       |                         |                            |                         |              |              |                                      |
|                          |                       |                         |                            |                         |              |              |                                      |
|                          |                       |                         |                            |                         |              |              |                                      |
|                          |                       |                         |                            |                         |              |              |                                      |
|                          |                       |                         |                            |                         |              |              |                                      |
|                          |                       |                         |                            |                         |              |              |                                      |
|                          |                       |                         |                            |                         |              |              |                                      |
|                          |                       |                         |                            |                         |              |              |                                      |
|                          |                       |                         |                            |                         |              |              |                                      |
|                          |                       |                         |                            |                         |              |              |                                      |

ステップ2:新しいネットワークデバイス情報に関して要求されるパラメータを入力します。

2.1 RADIUSチェックボックスのチェック

2.2 FCM RADIUS設定と同じ共有秘密キーを設定します。

2.1下にスクロールして、Submitをクリックします。

| 🔳 Cisco ISE                                                   | E Administration - Network Resources                                                                                        | 🛦 Evaluation Mode 18 Days Q, 🛞 💭 🕀      |
|---------------------------------------------------------------|----------------------------------------------------------------------------------------------------|-----------------------------------------|
| Network Devices                                               | Network Device Groups Network Device Profiles External RADIUS Servers RADIUS Server Sequences NAC Managers External MDM pxG | rid Direct Connectors Location Services |
| Network Devices<br>Default Device<br>Device Security Settings | Network Device List > knew Network Device Network Device Network Device Network Device Network Device                       |                                         |
|                                                               | Description                                                                                                    |                                         |
|                                                               |                                                                                                    |                                         |
|                                                               | Device Profile III Coco 🗸 🗸                                                                                                 |                                         |
|                                                               | Model Name EPR-4110 V                                                                                                    |                                         |
|                                                               | Software Version 2.12                                                                                                    |                                         |
|                                                               | Location All Locations V Set To Default                                                                                     |                                         |
|                                                               | IPSEC Is IPSEC Device V Set To Default                                                                                      |                                         |
|                                                               | Device Type All Device Types   Set To Default                                                                               |                                         |
|                                                               | ADJUS Authentication Settings                                                                                               |                                         |
|                                                               | RADIUS UDP Settings                                                                                                    |                                         |
|                                                               | Protocol RADIUS Shared Secret Show                                                                                          |                                         |
|                                                               | Use Second Shared Secret 📀                                                                                                  |                                         |
|                                                               | Second Shared Show                                                                                                    |                                         |

#### ステップ3:[ネットワークデバイス]に新しいデバイスが表示されていることを確認します。

| ≡ Cisco ISE                                                   |                                                                    | Administration - Netw     | vork Resources           |              |              | A Evaluation Mode 18 Days Q          | 0 [      | ,70 ·  | ø |
|---------------------------------------------------------------|--------------------------------------------------------------------|---------------------------|--------------------------|--------------|--------------|--------------------------------------|----------|--------|---|
| Network Devices Net                                           | twork Device Groups Network Device Profiles                        | External RADIUS Servers   | RADIUS Server Sequences  | NAC Managers | External MDM | pxGrid Direct Connectors More $\vee$ |          |        |   |
| Network Devices<br>Default Device<br>Device Security Settings | Network Devices                                                    | 쇼 Export > 은 Generate PAC | D 🚦 Delete 🗸             |              |              | Selected 0 Total 1                   | 8<br>• ~ | ©<br>7 |   |
|                                                               | Name ∧ IP/Mask Profile           FPR-4110         172.16.0, m Cisc | Name Location             | Type<br>All Device Types | Description  |              |                                      |          |        |   |

ステップ 4: 必要なユーザIDグループを作成します。左上隅にあるバーガーアイコン≡ージ> Administration > Identity Management > Groups > User Identity Groups > + Addに移動します

| E Cisco ISE                     | Administration - Identity Management                                        | 🔺 Evaluation Mode 18 Days 🔍 💮 📈 💮 |
|---------------------------------|-----------------------------------------------------------------------------|-----------------------------------|
| Identities Groups External Iden | tity Sources Identity Source Sequences Settings                             |                                   |
| Identity Groups                 | User Identity Groups                                                        |                                   |
| < 18 0                          |                                                                             | Selected 0 Total 9 🧭 🚳            |
| > 🛅 Endpoint Identity Groups    |                                                                             | $\sim \nabla$                     |
| > 🛅 User Identity Groups        | Name   Description                                                          |                                   |
|                                 | ALL_ACCOUNTS (default)     Default ALL_ACCOUNTS (default) User Group        |                                   |
|                                 | Employee Default Employee User Group                                        |                                   |
|                                 | GROUP_ACCOUNTS (default)     Default GROUP_ACCOUNTS (default) User Group    |                                   |
|                                 | GuestType_Contractor (default)     Identity group mirroring the guest type  |                                   |
|                                 | GuestType_Daily (default)     Identity group mirroring the guest type       |                                   |
|                                 | ☐ ∯ GuestType_SocialLogin (default) Identity group mirroring the guest type |                                   |
|                                 | GuestType_Weekly (default)     Identity group mirroring the guest type      |                                   |
|                                 | A OWN_ACCOUNTS (default)     Default OWN_ACCOUNTS (default) User Group      |                                   |

#### ステップ 5:管理者ユーザIDグループの名前を設定して、Submitをクリックし、設定を保存しま す。

| ≡ Cisco ISE         | Administration - Identity Management                                                                                                    | 🔺 Evaluation Mode 18 Days 🔍 🛞 💮 |
|---------------------|----------------------------------------------------------------------------------------------------|---------------------------------|
| Identities Groups E | xternal Identity Sources Identity Source Sequences Settings                                                                                        |                                 |
| Identity Groups     | Broups       > New User Identity Group         Broups       * Name         PR-4110-Admin         User Group for Administrator.         Description | Submit                          |

#### 5.1読み取り専用ユーザに対して同じプロセスを繰り返します。

| ≡ Cisc     | o ISE                |                    |                                                              | Administra                                                                                | ation - Identity Management |        | A Evaluation Mode 18 Days | 2 0 2 | 0 |
|------------|----------------------|--------------------|--------------------------------------------------------------|-------------------------------------------------------------------------------------------|-----------------------------|--------|---------------------------|-------|---|
| Identities | Groups               | External Ide       | ntity Sources                                                | Identity Source Sequences Settin                                                          | ngs                         |        |                           |       |   |
| Identity G | Endpoint Identity Gi | ay Groups<br>roups | User Identity Grou<br>Identity Grou<br>* Name<br>Description | os > New User Identity Group<br>P<br>FPR-4110-ReadOnly<br>User Group for Read Only Users. |                             | Submit | Cancel                    |       |   |

手順 6:新しいユーザグループがユーザIDグループの下に表示されていることを確認します。

| E Cisco ISE                   | Administration                                  | Jentity Management 🛕 Evaluation Mode 18 Days Q 💿 🕫 🔅 |
|-------------------------------|-------------------------------------------------|------------------------------------------------------|
| dentities Groups External Ide | tity Sources Identity Source Sequences Settings |                                                      |
| Identity Groups               | User Identity Groups                            |                                                      |
| < 12 0                        |                                                 | Selected 0 Total 11 🧷 🔕                              |
| > 🛅 Endpoint Identity Groups  | / Edit + Add 🔋 Delete 🗸 🕁 Import 🗅 Export 🗸     | $\nabla \sim m$                                      |
| > 🛅 User Identity Groups      | Name   Description                              |                                                      |
|                               | ALL_ACCOUNTS (default)     Default A            | CCOUNTS (default) User Group                         |
|                               | Default Er                                      | yee User Group                                       |
|                               | C 😤 FPR-4110-Admin User Grou                    | r Administrator.                                     |
|                               | ☐ ≹ FPR-4110-ReadOnly User Grou                 | r Read Only Users.                                   |
|                               | GROUP_ACCOUNTS (default)     Default G          | P_ACCOUNTS (default) User Group                      |
|                               | GuestType_Contractor (default)     Identity g   | mirroring the guest type                             |
|                               | GuestType_Daily (default)     Identity g        | mirroring the guest type                             |
|                               | GuestType_SocialLogin (default)     Identity g  | mirroring the guest type                             |
|                               | GuestType_Weekly (default)     Identity g       | mirroring the guest type                             |
|                               | OWN_ACCOUNTS (default)     Default O            | ACCOUNTS (default) User Group                        |
|                               | Radius                                          |                                                      |

手順 7: ローカルユーザを作成し、対応するグループに追加します。 バーガーアイコン≡ > Administration > Identity Management > Identities > + Addに移動します。

| E Cisco ISE                             | Administration - Identity Management                                                        | 🔺 Evaluation Mode 18 Days Q 🕥 🗔 🚳 |
|-----------------------------------------|---------------------------------------------------------------------------------------------|-----------------------------------|
| Identities Groups Ex                    | ternal Identity Sources Identity Source Sequences Settings                                  |                                   |
| Users<br>Latest Manual Network Scan Res | Network Access Users                                                                        |                                   |
|                                         |                                                                                             | Selected 0 Total 0 😥 🚳            |
|                                         | 🖉 Edit 🕂 Add 🛞 Change Status 🗸 🕁 Import 🛆 Export 🗸 🔋 Delete 🗸 🗓 Duplicate                   | ai $\sim$ $~$ $\nabla$            |
|                                         | Status Username A Description First Name Last Name Email Address User Identity Groups Admin |                                   |
|                                         | No data available                                                                           |                                   |
|                                         |                                                                                             |                                   |
|                                         |                                                                                             |                                   |

7.1管理者権限を持つユーザを追加する。名前とパスワードを設定し、それをFPR-4110-Adminに 割り当て、スクロールダウンしてSubmitをクリックし、変更を保存します。

| E Cisco    | ISE            |                                                                                                    |                                                                                                    |                   | Administration - Identity Management | A Evaluation Mode 18 Days ( | 201 | 78 0 |  |
|------------|----------------|----------------------------------------------------------------------------------------------------|----------------------------------------------------------------------------------------------------|-------------------|--------------------------------------|-----------------------------|-----|------|--|
| Identities | Groups         | External Identity Sources                                                                                                    | Identity Source Sequences                                                                                                    | Settings          |                                      |                             |     |      |  |
| Ukers      | work Scan Res. | <ul> <li>Vetwork Acces</li> <li>Usemane</li> <li>Status</li> <li>Account Name Alias</li> <li>Email</li> <li>Passwords</li> <li>Password Lifetime:</li> <li>With Expiration<br/>Password all reg</li> <li>Never Expiration</li> </ul> | s User           Sites.admin           Enabled ~           In solution           The solution of the solution of th | De-Enter Password |                                      |                             |     |      |  |
|            |                | Enable Passerd  Enable Passerd  User Informati  Account Optio Account Disab User Groups User Groups  E #PR-4110-A                                                                                                    | in<br>ns<br>le Palicy<br>enn v () ()                                                                                                    |                   | Generate Passenet                    |                             |     |      |  |

7.2読み取り専用権限を持つユーザを追加する。名前とパスワードを設定し、それをFPR-4110-ReadOnlyに割り当てます。スクロールダウンして、Submitをクリックし、変更を保存します。

| E Cisco ISE                             |                                                                                                    | Administration - Identity Management                  | 🛦 Evaluation Mode 18 Days Q. 💿 🕼 🚭 |
|-----------------------------------------|----------------------------------------------------------------------------------------------------|-------------------------------------------------------|------------------------------------|
| Identities Groups Ext                   | ernal Identity Sources Identity Source Sequences Settings                                                                            |                                                       |                                    |
| Users<br>Latert Manual Network Scan Res | Vetwork Access User     tuserame cisco.readonly Status                                                                               |                                                       |                                    |
|                                         | Passwords Password Type: Internet Users Password Lifetime:     With Experises 0     Presence and experts #0 days     Never Expires 0 |                                                       |                                    |
|                                         | Password Re-Criter Password  * Login Password Enable Password > User Information                                                     | Generate Password     O       Generate Password     O |                                    |
|                                         | Account Options     Account Disable Policy     User Groups                                                                           |                                                       |                                    |
|                                         | 🗄 FPR-4110-ReadOnly 🗸 🕘 🔮                                                                                                    |                                                       |                                    |

7.3ユーザがNetwork Access Usersの下にあることを確認する。

| 😑 Cisco ISE                             | Ad                                                                               | Iministration - Identity Management | A Evaluation Mode 18 Days Q () | 58 Ø     |
|-----------------------------------------|----------------------------------------------------------------------------------|-------------------------------------|--------------------------------|----------|
| Identities Groups Exte                  | nal Identity Sources Identity Source Sequences Settings                          |                                     |                                |          |
| Users<br>Latest Manual Network Scan Res | Network Access Users                                                             |                                     |                                |          |
|                                         |                                                                                  |                                     | Selected 0 Total 2             | 3 0      |
|                                         | 🖉 Edit — + Add — 🛞 Change Status — 🕁 Import 🛆 Expert — 🍵 Delete — 🕞 Deleteration |                                     | AL ~                           | <b>V</b> |
|                                         | Status Username 🔿 Description First Name Last Name Email Ad                      | Idress User Identity Groups Admin   |                                |          |
|                                         | Enabled 1 cisco_admin                                                            | FPR-4110-Admin                      |                                |          |
|                                         | Enabled 1 cisco_readonly                                                         | FPR-4110-ReadOnly                   |                                |          |
|                                         |                                                                                  |                                     |                                |          |
|                                         |                                                                                  |                                     |                                |          |
|                                         |                                                                                  |                                     |                                |          |
|                                         |                                                                                  |                                     |                                |          |
|                                         |                                                                                  |                                     |                                |          |
|                                         |                                                                                  |                                     |                                |          |
|                                         |                                                                                  |                                     |                                |          |

ステップ8:Adminユーザの許可プロファイルを作成します。

FXOSシャーシには、次のユーザロールが含まれます。

- 管理者:システム全体への読み取り/書き込みアクセス権を付与します。デフォルトの管理 者アカウントにはデフォルトでこのロールが割り当てられ、変更することはできません。
- 読み取り専用:システムの状態を変更する権限のない、システム設定への読み取り専用アクセス。
- 操作:NTP設定、Smart Licensing用のSmart Call Home設定、およびsyslogサーバと障害を 含むシステムログへの読み取りおよび書き込みアクセス。システムの他の部分への読み取り アクセス。
- AAA:ユーザ、ロール、およびAAA設定への読み取り/書き込みアクセス。システムの他の 部分への読み取りアクセス

各ロールの属性

cisco-av-pair=shell:roles="admin"

cisco-av-pair=shell:roles="aaa"

cisco-av-pair=shell:roles="操作"

cisco-av-pair=shell:roles="読み取り専用"

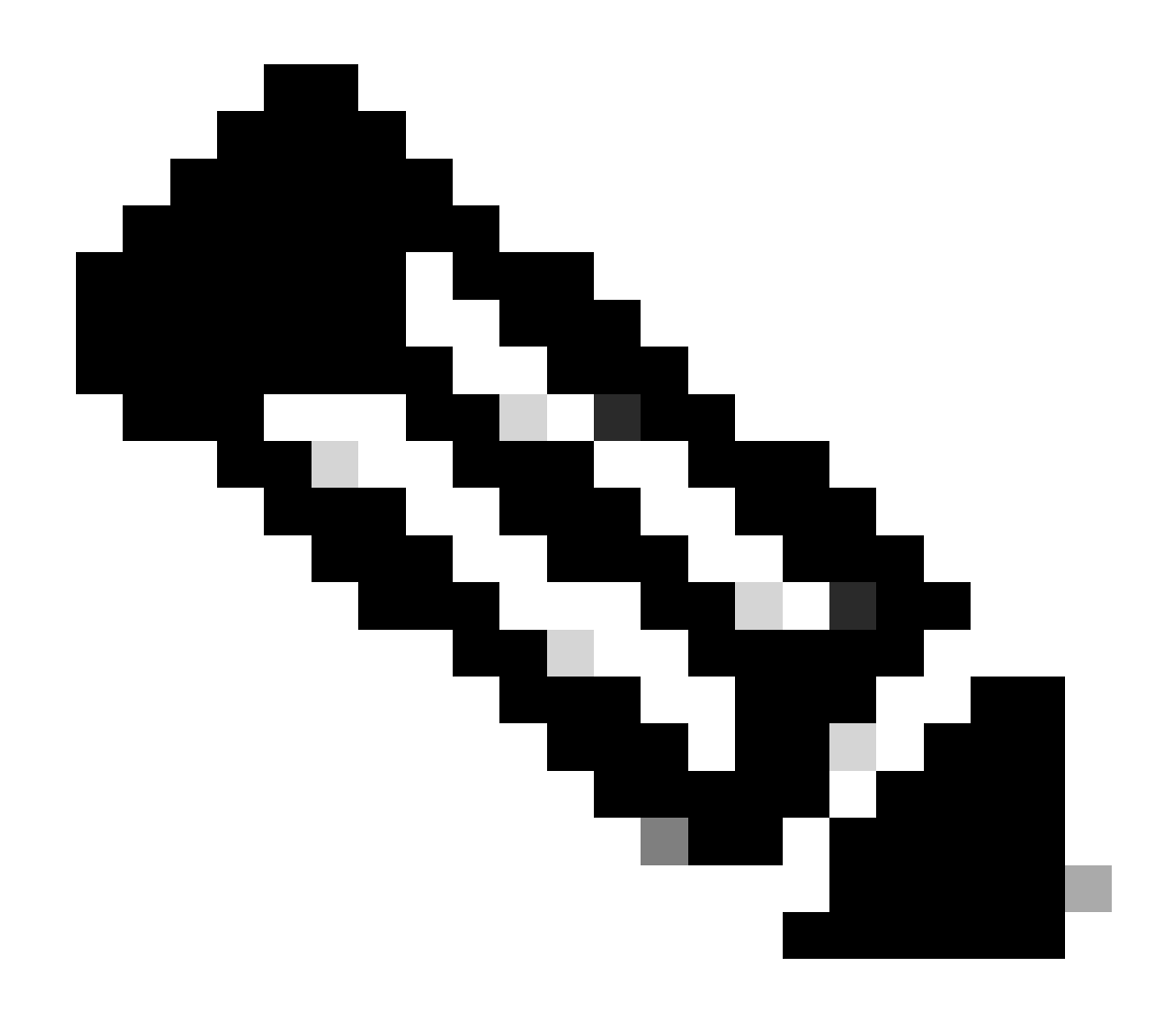

注:このドキュメントでは、admin属性とread-only属性のみを定義しています。

バーガーアイコン≡ > Policy > Policy Elements > Results > Authorization > Authorization Profiles > +Addの順に移動します。

許可プロファイルの名前を定義し、アクセスタイプをACCESS\_ACCEPTのままにして、 Advanced Attributes Settingsでcisco-av-pair=shell:roles="admin"を追加し、Submitをクリックし ます。

| ≡ Cisco ISE             | Policy - Policy Elements                                                                                                    | Evaluation Mode 17 Day | a Q | 05 | a ¢ |
|-------------------------|----------------------------------------------------------------------------------------------------|------------------------|-----|----|-----|
| Dictionaries Conditions | Results                                                                                                    |                        |     |    |     |
| Authentication >        | Authorization Profile 3 FPR-4110-Admins<br>Authorization Profile                                                                                                    |                        |     |    |     |
| Authorization Profiles  | * Name FPR-4110-Admins                                                                                                    |                        |     |    |     |
| Downloadable ACLs       | Description                                                                                                    |                        |     |    |     |
| Profiling > Posture >   | * Access Type ACCESS_ACCEPT V                                                                                                    |                        |     |    |     |
| Client Provisioning >   | Network Device Profile  actions  block actions actions |                        |     |    |     |
|                         | ACL IPv6 (Filter-ID)                                                                                                    |                        |     |    |     |
|                         | ✓ Advanced Attributes Settings       □     Clacoxisco-av-pair     ✓     * shelt:roles* admin*     ✓     =     +                                                                                                    |                        |     |    |     |
|                         | Attributes Details<br>Access Type = ACCESS_ACCEPT<br>doc-burgar = 3hdtroles="aonie"                                                                                                    |                        |     |    |     |

8.1前の手順を繰り返して、読み取り専用ユーザの許可プロファイルを作成します。今回は Administratorではなく、read-onlyの値でRadiusクラスを作成します。

| = Cisco ISE                                                                                                    |                                                                                      |                       | Policy · Policy Elements |   |  | 4 | Evaluation Mode 18 Days | Q (2) | 59 | ٥ |
|----------------------------------------------------------------------------------------------------|--------------------------------------------------------------------------------------|-----------------------|--------------------------|---|--|---|-------------------------|-------|----|---|
| Dictionaries Conditions                                                                                                    | Results                                                                              |                       |                          |   |  |   |                         |       |    |   |
| Clisco ISE  Cicionaries Condition Authorization Authorization Conversion Client Previolenting Client Previolenting Client Previolentin |                                                                                      | Authorization Profile |                          |   |  |   |                         |       |    |   |
| Authorization Profiles                                                                                                    | * Name                                                                               | FPR-4110-ReadOnly     |                          |   |  |   |                         |       |    |   |
|                                                                                                    | Description                                                                          |                       |                          | 1 |  |   |                         |       |    |   |
| Profiling                                                                                                    |                                                                                      |                       |                          |   |  |   |                         |       |    |   |
| Posture                                                                                                    | <ul> <li>Access Type</li> </ul>                                                      | ACCESS_ACCEPT ~       |                          |   |  |   |                         |       |    |   |
| Client Provisioning                                                                                                    | Network Device Profile                                                               | ± Cisco ∨⊕            |                          |   |  |   |                         |       |    |   |
|                                                                                                    | Service Template<br>Track Movement<br>Agentiess Posture<br>Passive Identity Tracking |                       |                          |   |  |   |                         |       |    |   |

| ACL IPv6 (Filter-ID)                                                                                           |        |        |
|----------------------------------------------------------------------------------------------------|--------|--------|
| Advanced Attributes Settings       Image: Ciscocisco-av-pair     v     * shelt:roles=*read-only*     v     = + |        |        |
| Attributes Details<br>Access type - ACCESS, ACCEPT                                                             |        |        |
| Globa-výar = thetroises "read-only"                                                                            | Submit | Cancel |

ステップ9:FMC IPアドレスに一致するポリシーセットを作成します。これは、他のデバイスがユ ーザにアクセス権を付与するのを防ぐためです。

左上隅の≡> Policy > Policy Sets >Add icon signに移動します。

| = Cisco ISE            |                    |            | Policy · Policy Sets | 🛕 Evaluation Mode 17 Days Q 🛞 🖉                       |
|------------------------|--------------------|------------|----------------------|-------------------------------------------------------|
| Policy Sets            |                    |            |                      | Reset Reset Policyset Hitcounts Save                  |
| Status Policy Set Name | Description        | Conditions |                      | Allowed Protocols / Server Sequence Hits Actions View |
| Q Search               |                    |            |                      |                                                       |
|                        |                    |            | +                    |                                                       |
| O Default              | Default policy set |            |                      | Default Network Access 🥜 🕂 58 🔅 🕨                     |
|                        |                    |            |                      |                                                       |
|                        |                    |            |                      | Reset Save                                            |
|                        |                    |            |                      |                                                       |

9.1新しい品目がポリシーセットの一番上に表示されます。Addアイコンをクリックして、新しい 条件を設定します。

| 🕣 Statu | s Policy Set Name | Description        | Conditions |   | Allowed Protocols / Server Seq | uence | Hits Actio | s View |
|---------|-------------------|--------------------|------------|---|--------------------------------|-------|------------|--------|
| Q Sear  | h                 |                    |            |   |                                |       |            |        |
| ٥       | New Policy Set 1  |                    |            | + | Select from list               | 0 +   | ŵ          | >      |
| ٥       | Default           | Default policy set |            |   | Default Network Access         | 0 +   | 50 (j)     | >      |

9.2 FCM IPアドレスに一致するRADIUS NAS-IP-Addressattributeのトップ条件を追加し、Useを クリックします。

| Library                                    |       |
|--------------------------------------------|-------|
| Search by Name                             |       |
|                                            | 0 E 🕈 |
| ii 📄 5G                                    |       |
| E Catalyst_Switch_Local_Web_Authentication |       |
| 🗄 🖪 Radius                                 |       |
| # E Switch_Local_Web_Authentication        |       |
| : Bwitch_Web_Authentication                |       |
| # 📳 Wired_802.1X                           |       |
| : B Wired_MAB                              |       |
| : [] Wireless_802.1X                       |       |
| # 🗄 Wireless_Access                        |       |
| # 📑 Wireless_MAB                           |       |
| # B WLC_Web_Authentication                 |       |
|                                            |       |

Editor

Ŷ

| adius-NAS-IP-Address | Selec | t attribute for conditio | n 🛛 🖉 🗏 O                  | T   | ) L P | X Wrong value  | View |
|----------------------|-------|--------------------------|----------------------------|-----|-------|----------------|------|
| t to 'is not'        |       | Dictionary               | Attribute                  | ID  | Info  | Duplicate Save |      |
|                      |       | All Dictionaries         | Attribute                  | ID  |       |                | >    |
|                      | ۰     | Microsoft                | MS-User-IPv4-Address       | 61  | 0     |                | >    |
|                      | •     | Network Access           | ISE Host Name              |     | 0     |                |      |
|                      | ۰     | Radius                   | DNS-Server-IPv6-Address    | 169 | 0     |                |      |
|                      | ۰     | Radius                   | Framed-IP-Address          | 8   | 0     |                | iave |
|                      | •     | Radius                   | Framed-IPv6-Address        | 168 | 0     |                |      |
|                      | •     | Radius                   | NAS-IP-Address             | 4   | 0     |                |      |
|                      | ۰     | Radius                   | Stateful-IPv6-Address-Pool | 172 | 0     |                |      |
|                      |       |                          |                            |     |       |                |      |

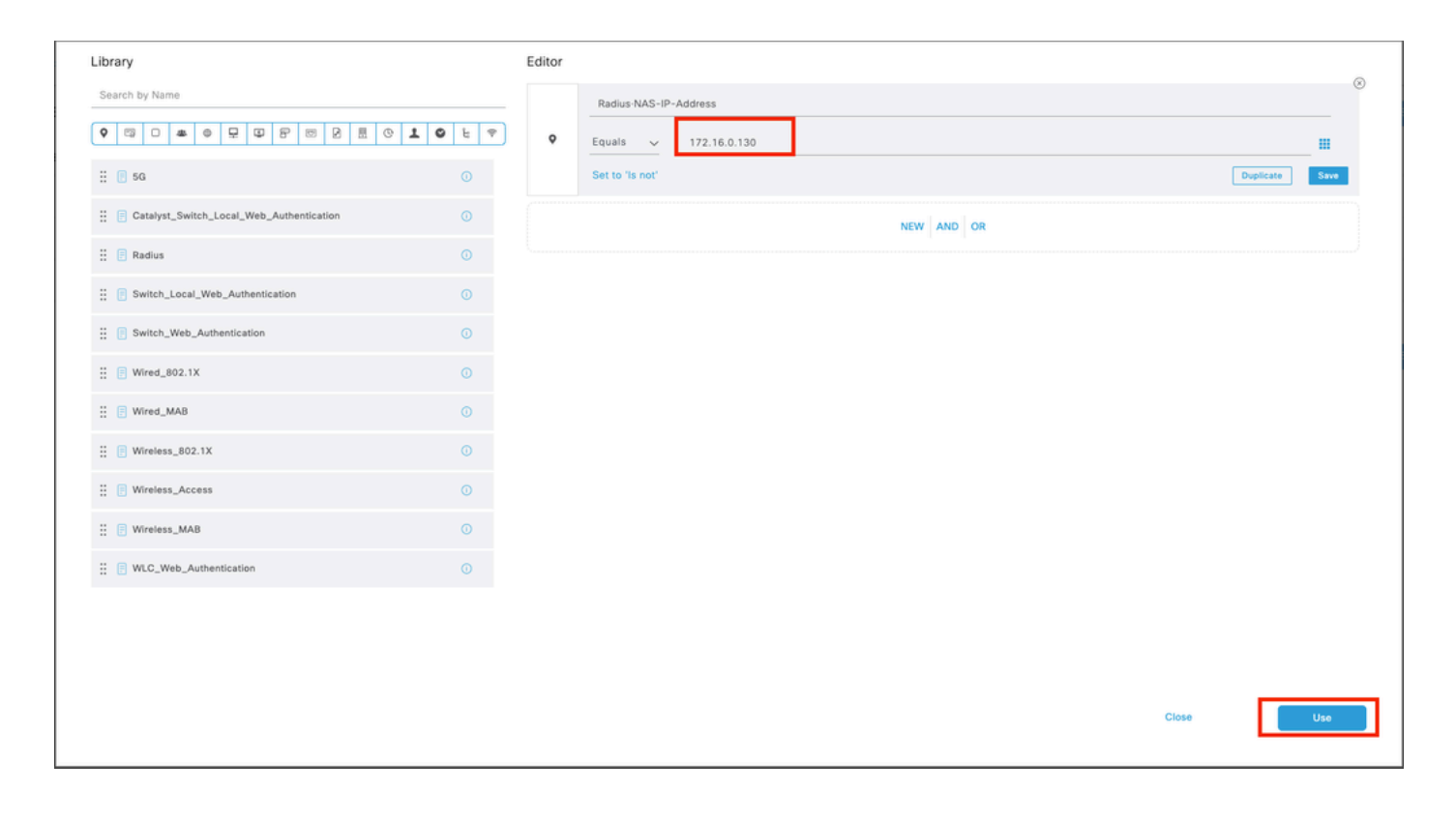

#### 9.3完了したら、Saveをクリックします。

| =     | Cisco I  | SE               |                    | Policy - Policy Sets                      |                 | A Evaluation     | Mode 17    | Days ( | Q (0)    | 6 BJ |
|-------|----------|------------------|--------------------|-------------------------------------------|-----------------|------------------|------------|--------|----------|------|
| Polic | y Sets   |                  |                    |                                           | Reset           | Reset Poli       | cyset Hite | counts |          | Save |
| ۲     | Status   | Policy Set Name  | Description        | Conditions                                | Allowed Protoco | ols / Server Sec | quence     | Hits   | Actions  | View |
| 3     | λ Search |                  |                    |                                           |                 |                  |            |        |          |      |
|       | ۰        | New Policy Set 1 |                    | Radius-NAS-IP-Address EQUALS 172.16.0.130 | Default Networ  | k Access 🛛       | $\sim$ +   |        | <u>م</u> | >    |
|       | ۰        | Default          | Default policy set |                                           | Default Network | ( Access         | 0+         | 58     | (2)      | >    |
|       |          |                  |                    |                                           |                 |                  |            |        | _        |      |
|       |          |                  |                    |                                           |                 |                  | 1          | Reset  |          | Save |

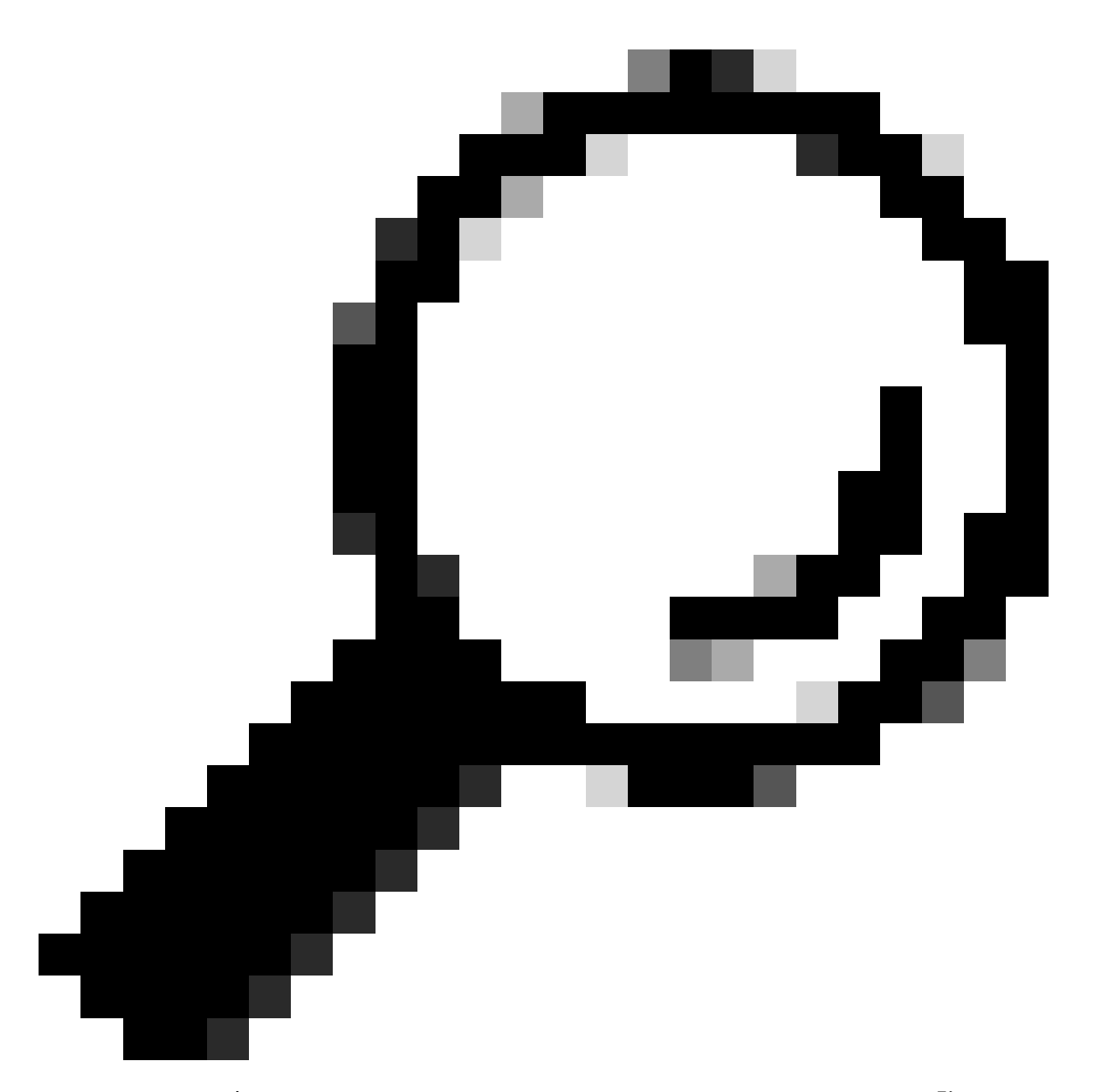

ヒント:この演習では、デフォルトのNetwork Access Protocolsリストを許可しています 。新しいリストを作成し、必要に応じてリストを絞り込むことができます。

ステップ10:行の最後にある>アイコンをクリックして、新しいポリシーセットを表示します。

| Policy Sets            |             |                                           | Reset Reset Policyset Hitcounts Save                  |
|------------------------|-------------|-------------------------------------------|-------------------------------------------------------|
| Status Policy Set Name | Description | Conditions                                | Allowed Protocols / Server Sequence Hits Actions View |
| Q Search               |             |                                           |                                                       |
| New Policy Set 1       |             | Radius NAS-IP-Address EQUALS 172.16.0.130 | Default Network Access 🗷 🗸 +                          |

10.1 Authorization Policy メニューを展開し、(+)をクリックして新しい条件を追加します。

| $\sim A$ | uthorization | n Policy (1)         |            |   |                  |                      |     |         |
|----------|--------------|----------------------|------------|---|------------------|----------------------|-----|---------|
|          |              |                      |            |   | Results          |                      |     |         |
| 0        | Status       | Rule Name            | Conditions |   | Profiles         | Security Groups      | Hit | Actions |
|          | Q Search     | h                    |            |   |                  |                      |     |         |
|          | ۰            | Authorization Rule 1 |            | + | Select from list | / + Select from list | 0 + | 礅       |

10.2 DictionaryIdentity Groupwith AttributeName Equals User Identity Groups: FPR-4110-Admins(ステップ7で作成したグループ名)に一致する条件を設定し、Useをクリックします。

| See ICC                                  |         |        | n          | -Fau   | Balley Cote              |                    |       |              |   |       | A Destruction of | 1. de 13 De e | 0 |
|------------------------------------------|---------|--------|------------|--------|--------------------------|--------------------|-------|--------------|---|-------|------------------|---------------|---|
| Conditions Studio                        |         |        |            |        |                          |                    |       |              |   |       |                  | 0             | × |
| Library                                  |         | Editor |            |        |                          |                    |       |              |   |       |                  |               |   |
| Search by Name                           |         |        | IdentityGr | oup-Na | me                       |                    |       |              |   |       |                  | 0             | ð |
|                                          | . O E 🕈 |        | Equals     | Sala   | st attribute for conditi |                    |       |              |   |       |                  |               |   |
| ii 😑 sa                                  |         |        | Set to 'is | •      |                          | £ ∞ 2              | E 0 1 | <b>0</b> E 9 | Ě |       | Duplicate        | Save          |   |
| BYOD_is_Registered                       |         |        |            |        | Dictionary               | Attribute          | ID    | Info         |   |       |                  |               |   |
| Catalyst_Switch_Local_Web_Authentication |         |        |            |        | All Dictionaries         | Attribute          | ID    |              |   |       |                  |               |   |
| on E Compliance_Unknown_Devices          |         |        |            | ÷      | CWA                      | CWA_ExternalGroups |       | 0            |   |       |                  |               |   |
| E Compliant_Devices                      |         |        |            |        | IdentityGroup            | Name               |       | 0            |   |       |                  |               |   |
| E EAP-MSCHAPv2                           |         |        |            | 4      | InternalUser             | IdentityGroup      |       | 0            |   |       |                  |               |   |
| 🗄 📑 EAP-TLS                              |         |        |            | ٠      | PassiveID                | PassiveID_Groups   |       |              |   |       |                  |               |   |
| : Guest_Flow                             |         |        |            | *      | adminstrator             | ExternalGroups     |       | 0            |   |       |                  |               |   |
| 🗄 📋 MAC_In_SAN                           |         |        |            |        |                          |                    |       |              |   |       |                  |               |   |
| E Network_Access_Authentication_Passed   |         |        |            |        |                          |                    |       |              |   |       |                  |               |   |
| E Non_Cisco_Profiled_Phones              |         |        |            |        |                          |                    |       |              |   |       |                  |               |   |
| E Non_Compliant_Devices                  |         |        |            |        |                          |                    |       |              |   |       |                  |               |   |
| 🗄 👩 Radius                               |         |        |            |        |                          |                    |       |              |   |       |                  |               |   |
| Switch_Local_Web_Authentication          |         |        |            |        |                          |                    |       |              |   |       |                  |               |   |
|                                          |         |        |            |        |                          |                    |       |              |   | Close |                  | Use           |   |
|                                          |         |        |            |        |                          |                    |       |              |   |       |                  |               |   |

| orary                                    | Edito  |                                         |                |
|------------------------------------------|--------|-----------------------------------------|----------------|
| earch by Name                            |        | IdentityGroup-Name                      |                |
|                                          | 10 E 🕈 | Equals User Identity Groups:FPR-4110- * |                |
| E 50                                     | 0      | Admin                                   | H              |
| BYOD_is_Registered                       |        | Set to 'is not'                         | Duplicate Save |
| Catalyst_Switch_Local_Web_Authentication |        | NEW AND OR                              |                |
| Compliance_Unknown_Devices               |        |                                         |                |
| Compliant_Devices                        |        |                                         |                |
| EAP-MSCHAPv2                             |        |                                         |                |
| EAP-TLS                                  |        |                                         |                |
| Cuest_Flow                               |        |                                         |                |
| MAC_in_SAN                               |        |                                         |                |
| Network_Access_Authentication_Passed     |        |                                         |                |
| Non_Cisco_Profiled_Phones                |        |                                         |                |
| Non_Compliant_Devices                    |        |                                         |                |
| Radius                                   |        |                                         |                |
| Switch_Local_Web_Authentication          |        |                                         |                |

手順10.3:許可ポリシーで新しい条件が設定されていることを確認し、Profilesの下にユーザプロファイルを追加します。

| ✓ Authorizatio             | n Policy (1)         |                                                                  |                   |                    |       |        |         |
|----------------------------|----------------------|------------------------------------------------------------------|-------------------|--------------------|-------|--------|---------|
|                            |                      |                                                                  | Results           |                    |       |        |         |
| <ul> <li>Status</li> </ul> | Rule Name            | Conditions                                                       | Profiles          | Security Groups    |       | Hits A | lctions |
| Q Searc                    | h                    |                                                                  |                   |                    |       |        |         |
| ٥                          | Authorization Rule 1 | A IdentityGroup Name EQUALS User Identity Groups:/FPR-4110-Admin | FPR-4110-Admins × | + Select from list | ~+    |        | ٨       |
| ۰                          | Default              |                                                                  | DenyAccess        | + Select from list | 1+    | 0      | ٨       |
|                            |                      |                                                                  |                   |                    |       |        |         |
|                            |                      |                                                                  |                   |                    |       |        |         |
|                            |                      |                                                                  |                   |                    | Reset |        | Save    |

ステップ 11ステップ9で同じプロセスを読み取り専用ユーザに繰り返し、保存をクリックします。

#### 確認

1. 新しいRADIUSクレデンシャルを使用して、FCM GUIへのログインを試行します。

2. バーガーアイコンに移動します= > Operations > Radius > Live logs。

3. 表示される情報は、ユーザーが正常にログインしたかどうかを示します。

| ≡ Cisco ISE        |                      |         |       |                |                     |             | Operation   | s · RADIUS   |              |            |   |               |             |                     |             |             | A Evaluation N | Aode 17 Days | 9.0                              | 58 Ø      |
|--------------------|----------------------|---------|-------|----------------|---------------------|-------------|-------------|--------------|--------------|------------|---|---------------|-------------|---------------------|-------------|-------------|----------------|--------------|----------------------------------|-----------|
| Live Logs Live Ses | ions                 |         |       |                |                     |             |             |              |              |            |   |               |             |                     |             |             |                |              |                                  |           |
| Misconfigured Supp | cants 🕕              |         |       | Misconfigured  | d Network Devices 💿 |             |             |              | RADIUS Drop  | HS ()      |   |               | c           | lient Stopped Resp  | onding 🕕    |             |                |              | Repeat Co                        | unter 🕕   |
| 0                  |                      |         |       |                | 0                   |             |             |              | 1            |            |   |               |             | 0                   |             |             |                |              | C                                |           |
| හි ්ට Reset Reper  | Counts 🖞 Export To 🗸 |         |       |                |                     |             |             |              |              |            |   |               |             |                     | Refre       | h<br>Ir s   | Latest 20      | records 👳    | Within<br>Last 3 hou<br>Filter 🗸 | ns v<br>O |
| Time               | Status               | Details | Repea | Identity       | Endpoint ID         | Endpoint    | Authenti    | Authoriz     | Authoriz     | IP Address |   | Network De    | Device Port | Identity Group      | Posture     | Server      | Mdm Ser        | IMEISV       |                                  | Usecase   |
| ×                  |                      |         | ~     | Identity       | Endpoint ID         | Endpoint Pr | Authenticat | Authorizatic | Authorizatic | IP Address | ~ | Network Devic | Device Port | Identity Group      | Posture Sta | Server      | Mdm Serve      | IMEISV       |                                  | Usecase   |
| Feb 03, 2024 0     | \$1:\$1.0            | ò       |       | cisco_readonly |                     |             | New Polic   | New Polic    | FPR-4110     |            |   | FPR-4110      |             | User Identity Group | I           | marpatinISE |                |              |                                  |           |
| Feb 03, 2024 0     | 50:48.9              | 0       |       | cisco_admin    |                     |             | New Polic   | New Polic    | FPR-4110     |            |   | FPR-4110      |             | User Identity Group |             | marpatinISE |                |              |                                  |           |

4. Secure Firewall Chassis CLIからLogged usersロールを検証します。

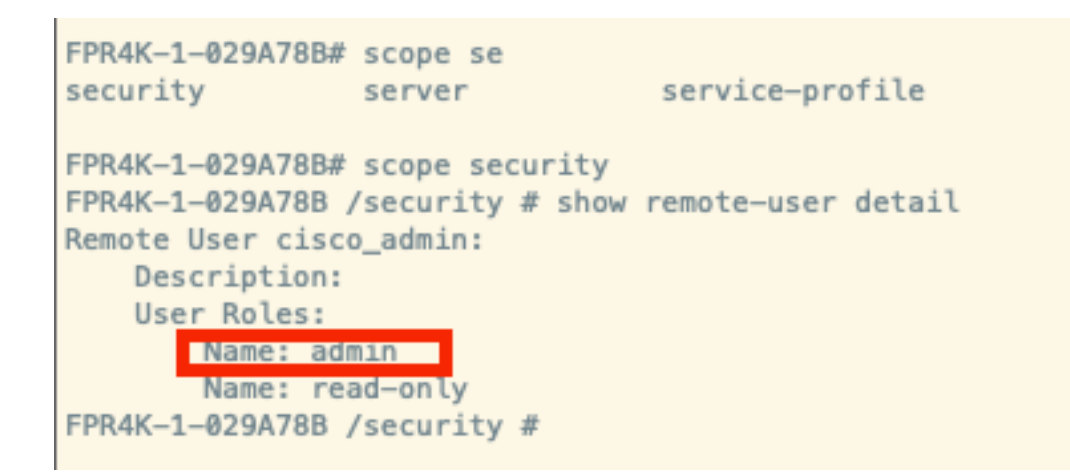

# トラブルシュート

1. ISE GUIで、バーガーアイコン= > Operations > Radius > Live logsの順に移動します。

1.1ログセッション要求がISEノードに到達しているかどうかを検証します。 1.2失敗ステータスについては、セッションの詳細を確認します。

| ≡ Cisco ISE                            | Ope                              | erations - RADIUS                                       | 🛕 Evaluation Mode 18                                           | Days Q @ 58 @                               |
|----------------------------------------|----------------------------------|---------------------------------------------------------|----------------------------------------------------------------|---------------------------------------------|
| Live Logs Live Sessions                |                                  |                                                         |                                                                |                                             |
| Misconfigured Supplicants 🔘            | Misconfigured Network Devices 🕕  | RADIUS Drops 💿                                          | Client Stopped Responding 💿                                    | Repeat Counter 🕕                            |
| 0                                      | 1                                | 1                                                       | 0                                                              | 3                                           |
| හි 🖯 Reset Repeat Counts 🖞 Export To 🗸 |                                  |                                                         | Never V Latest 20 record                                       | is ↓ Within<br>Last 3 hours ↓<br>Filter ↓ ♦ |
| Time Status Deta                       | tails Repea Identity Endpoint ID | Endpoint Authenti Authoriz IP Ad                        | ddress Network De Device Port Identity Group Posture           | . Server Mdm Sei                            |
| ×                                      | V Identity Endpoint ID           | Endpoint Pr Authenticat Authorizatic Authorizatic IP Ad | ddress 🧹 Network Device Device Port Identity Group Posture Sta | a Server Mdm Sen                            |
| Feb 02, 2024 07:32:18.8 💿 🧃            | cisco_admin                      | Default >> Default                                      | FPR-4110 User Identity Group:                                  | marpatinISE                                 |
| Feb 02, 2024 07:23:20.1                | cisco_readonly                   | Default >> Default >> PermitAcc                         | FPR-4110 User Identity Group:                                  | marpatinISE                                 |
| Feb 02, 2024 07:15:32.2                | cisco_admin                      | Default >> Default >> PermitAcc                         | FPR-4110 User Identity Groups                                  | marpatin/SE                                 |

2. RADIUSライブログに表示されない要求(UDP要求がISEノードに到達しているかどうかをパ ケットキャプチャを介して確認する)の場合。

burgerアイコン≡ > Operations > Troubleshoot > Diagnostic Tools > TCP dumpの順に移動します 。UDPパケットがISEノードに到着しているかどうかを確認するために、新しいキャプチャを追 加し、ファイルをローカルマシンにダウンロードします。

2.1必要な情報を入力し、下にスクロールしてSaveをクリックします。

| E Cisco ISE                                                                                  | Operations - Troubleshoot                                                                                                    | A Evaluation Mode 17 Days | ۹ ۵ | 58 | 0 |
|----------------------------------------------------------------------------------------------|----------------------------------------------------------------------------------------------------|---------------------------|-----|----|---|
| Diagnostic Tools Downloa                                                                     | d Logs Debug Wizard                                                                                                    |                           |     |    |   |
| General Tools $\vee$                                                                         | TCP Dump 2 New                                                                                                    |                           |     |    |   |
| RADIUS Authentication Troubl<br>Execute Network Device Com<br>Evaluate Configuration Validat | Add TCP Dump<br>Add TCP Dump packet for monitoring on a network interface and troubleshoot problems on the network as they appear. |                           |     |    |   |
| Posture Troubleshooting<br>Agentiess Posture Troublesho                                      | Ngot Nama*<br>marpatist\$E v                                                                                                    |                           |     |    |   |
| EndPoint Debug<br>TCP Dump<br>Session Trace Tests                                            | Network Interface"<br>(gigsbitthement 0 (Up, Running) v )                                                                          |                           |     |    |   |
| Trustliec Tools                                                                              |                                                                                                    |                           |     |    |   |
|                                                                                              | E g: (p host 10.77.122.123 and not                                                                                                 |                           |     |    |   |
|                                                                                              | 10.177.122.119                                                                                                    |                           |     |    |   |

2.2キャプチャを選択して開始します。

| E Cisco ISE                                                  |                                             |                          | Operations - Trou         | bleshoot             |                            |          | 🛦 Evaluation Mode 17 Days Q. (2) 🕫 (2) |           |            |               |         |                                               |
|--------------------------------------------------------------|---------------------------------------------|--------------------------|---------------------------|----------------------|----------------------------|----------|----------------------------------------|-----------|------------|---------------|---------|-----------------------------------------------|
| Diagnostic Tools Download                                    | Diagnostic Tools Download Logs Debug Wizard |                          |                           |                      |                            |          |                                        |           |            |               |         |                                               |
| Renard Table                                                 |                                             |                          |                           |                      |                            |          |                                        |           |            |               |         |                                               |
| RADIUS Authentication Troubl                                 |                                             |                          |                           |                      |                            |          |                                        |           |            |               |         | Rows/Page 1 →  < < 1 / 1 > >  Ge 1 Total Rows |
| Execute Network Device Com<br>Evaluate Configuration Validat | ø                                           | Add / Edit () Truck S    | ✓ ■ Start ⊖ Stop →        | Download             |                            |          |                                        |           |            |               |         | riter 🗸 - 🔶                                   |
| Posture Troubleshooting                                      |                                             | Host Name                | Network Interface         | Filter               | File Name                  | Reposito | File S                                 | Number of | Time Limit | Promiscuous M | Status  | _                                             |
| Agentiess Posture Troublesho<br>EndPoint Debug               |                                             | marpatin25E.marpatin.com | GigabitEthemet 0 [Up, Run | ip host 172.16.0.130 | marpatiniSE_GigabitEthemet |          | 10                                     | 1         | 5          | false         | RUNNING |                                               |
| TCP Dump                                                     |                                             |                          |                           |                      |                            |          |                                        |           |            |               |         |                                               |
| Session Trace Tests                                          |                                             |                          |                           |                      |                            |          |                                        |           |            |               |         |                                               |
| TrustSec Tools                                               |                                             |                          |                           |                      |                            |          |                                        |           |            |               |         |                                               |
|                                                              |                                             |                          |                           |                      |                            |          |                                        |           |            |               |         |                                               |
|                                                              |                                             |                          |                           |                      |                            |          |                                        |           |            |               |         |                                               |

2.3 ISEキャプチャの実行中にセキュアファイアウォールシャーシへのログインを試みる
2.4 ISEでTCPダンプを停止し、ファイルをローカルマシンにダウンロードします。
2.5トラフィック出力のレビュー
予想される出力:

パケット番号1。セキュアファイアウォールからISEサーバへのポート1812(RADIUS)経由の要求 パケット番号2ISEサーバが最初の要求を受け入れて応答します。

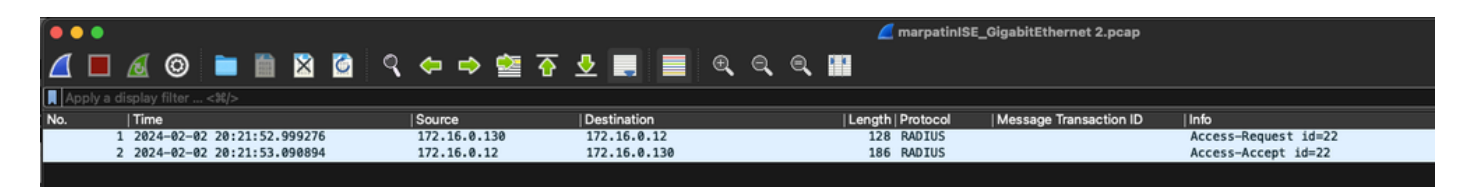

翻訳について

シスコは世界中のユーザにそれぞれの言語でサポート コンテンツを提供するために、機械と人に よる翻訳を組み合わせて、本ドキュメントを翻訳しています。ただし、最高度の機械翻訳であっ ても、専門家による翻訳のような正確性は確保されません。シスコは、これら翻訳の正確性につ いて法的責任を負いません。原典である英語版(リンクからアクセス可能)もあわせて参照する ことを推奨します。